## INCLUSÃO/ALTERAÇÃO DE DADOS DAS PÁGINAS DOS CURSOS

As informações inseridas são disponibilizadas na página da Universidade através da opção CURSOS

As operações são realizadas no Sistema Acadêmico(<u>www.sistemas.furg.br</u>), utilizando-se perfil de Coordenação de Curso – Coordenador ou de Coordenação de Curso – Secretário. Acesse, conforme a imagem a seguir, as opções:

## ACADÊMICO – Cursos e QSL – Cursos

| Universidade Federal do Rio Grande - FURG - Mozilla Firefox                                                |                                          |                                                                                                    |                  |  |
|----------------------------------------------------------------------------------------------------|------------------------------------------|----------------------------------------------------------------------------------------------------|------------------|--|
| Arquivo Editar Exibir Historico Fagoritos Eerramentas Ajuda<br>Universidade Federal do Rio Grande - FURG + |                                          |                                                                                                    |                  |  |
| A https://www.sistemas.furg.br/aplicacoes/frame/index.php                                                  |                                          | Google ♥ C                                                                                          | <b>P + </b>      |  |
| FURG<br>Univers                                                                                            | idade Federal do Rio Grande - FURG       | Usuário: 1473964<br>Nome: HEBER PELIANO DO NASCIMENTO<br>Perfil: Coordenação de Curso - Coordenador |                  |  |
| ◄ ACADÊMICO ► ARGO ► SAVD ► sc3 ■                                                                          | Sedoc 🕨 SIA-BASE 🕨 SIPOSG 🕨 Solic.Ma 🏴   | <ul> <li>Trocar Perfil 8     <li>Painel de Controle </li> </li></ul>                                | Sair 💥           |  |
| Ciclo Letivo                                                                                               | •                                        |                                                                                                    |                  |  |
| Oferta                                                                                                    | NTI<br>Músleo de Teoreterio de laforação |                                                                                                    |                  |  |
| Matrículas                                                                                                 | • 00.132.208.65                          | Nucleo de Tecnologia da Informação<br>00.132.208.65                                                 |                  |  |
| Notas                                                                                                    | •                                        |                                                                                                    |                  |  |
| Formatura                                                                                                  | •                                        |                                                                                                    |                  |  |
| Cursos e QSL                                                                                               | ▶ Cursos                                 |                                                                                                    |                  |  |
| Disciplinas                                                                                                | ▶ QSL Todas Pe                           | squisar                                                                                             |                  |  |
| Professores                                                                                                | • Relaciona Cursos e Laboratórios        |                                                                                                    |                  |  |
| Informações Gerenciais                                                                                     | •                                        |                                                                                                    |                  |  |
| Edital de Abertura de Vagas                                                                                | •                                        |                                                                                                    |                  |  |
| Egressos (Formados)                                                                                        | •                                        |                                                                                                    |                  |  |
| Matrícula em Prática Desportiva - Aluno                                                                    |                                          |                                                                                                    |                  |  |
| Universidade Federal                                                                                       |                                          | тя                                                                                                  | N<br>T 🔇 😼 13:47 |  |

## Selecione o curso e clique em **Alterar Dados da Página do Curso,** conforme a imagem a seguir:

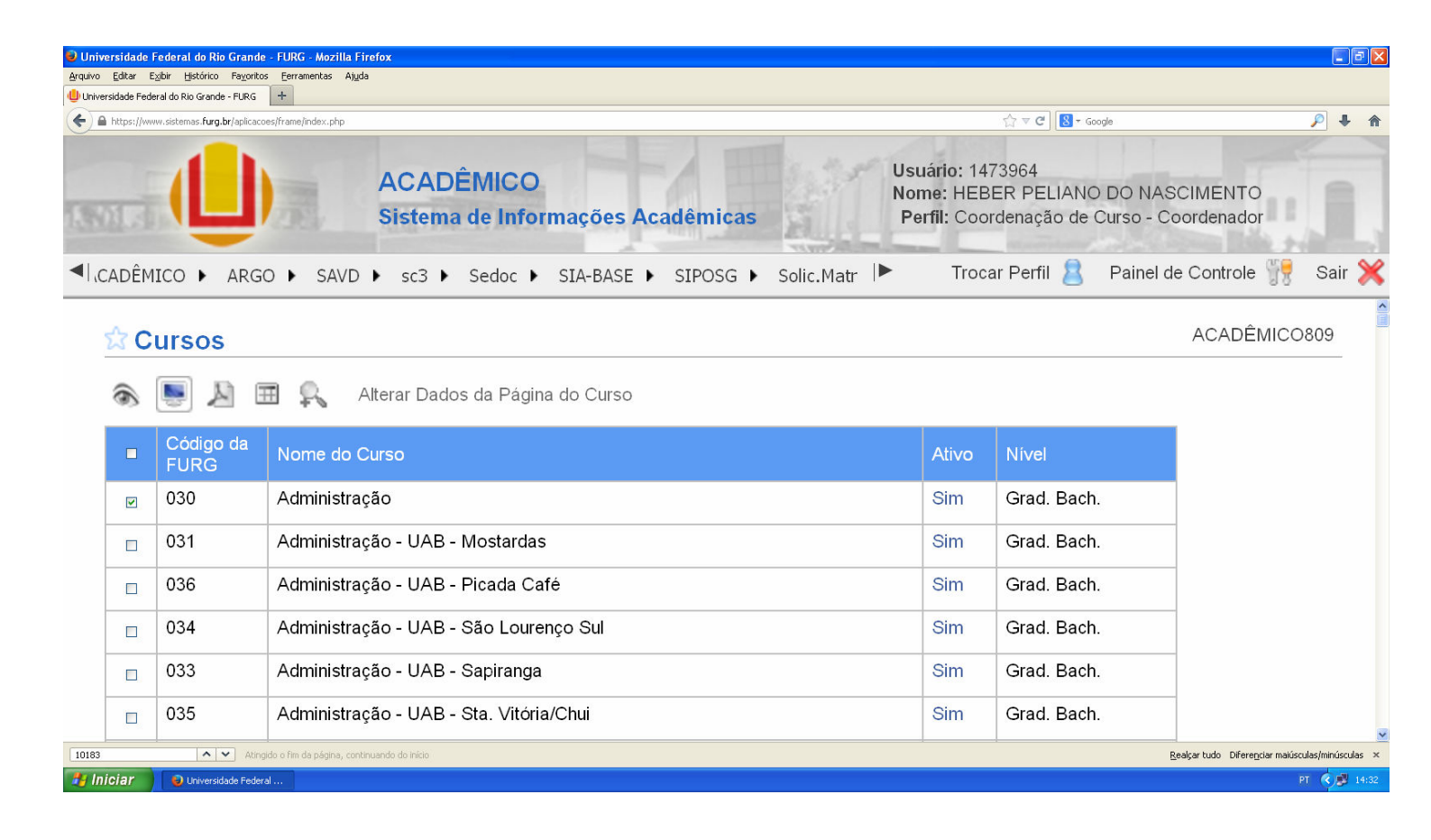

Conforme a imagem a seguir, clique na aba **Página** e inclua/altere as informações dos campos:

Perfil do candidato Competência Currículo Profissional Avaliação Contato Endereço Site Oficial

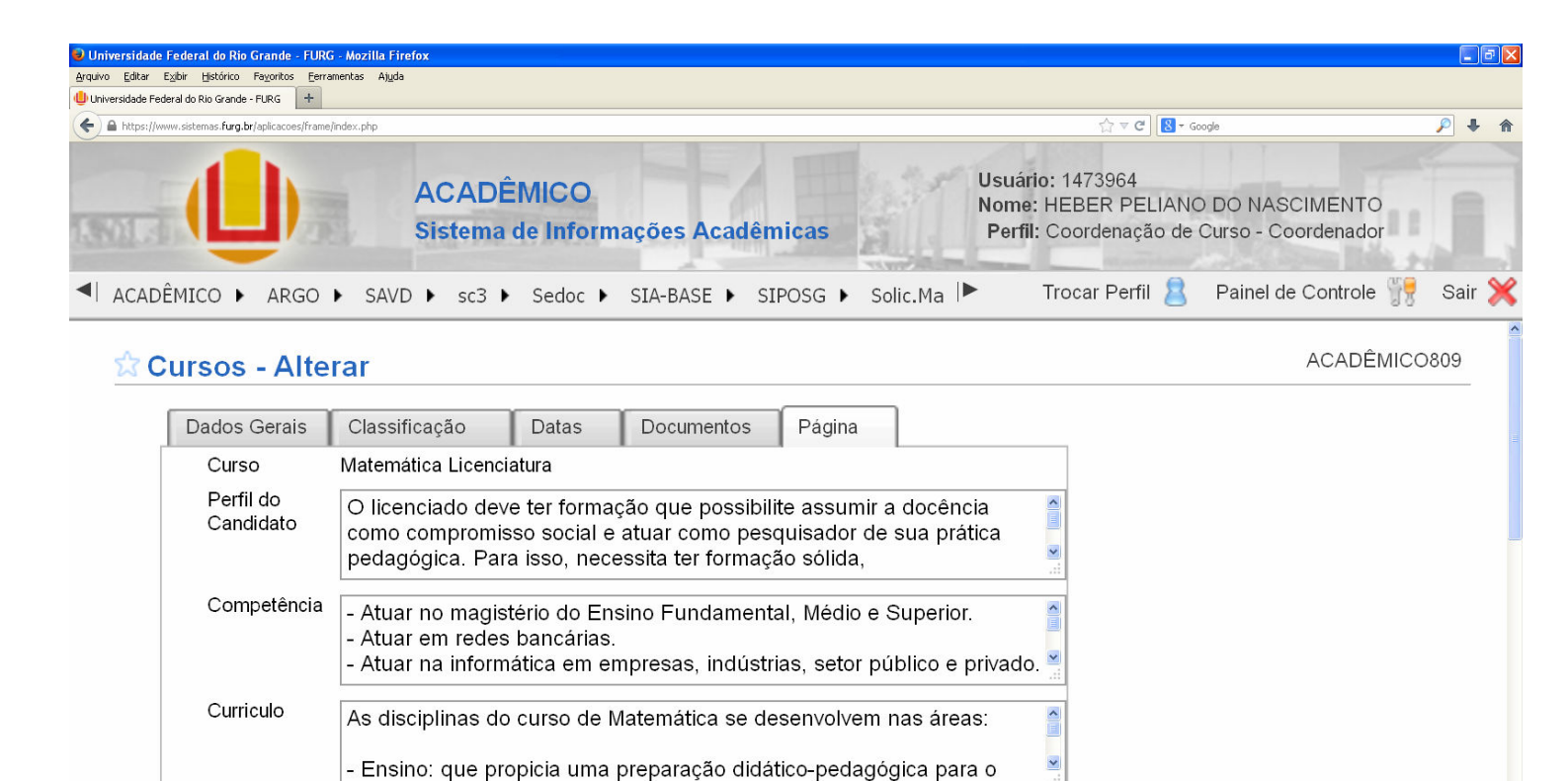

Realçar tudo Diferenciar maiúsculas/minúsculas

PT 🔇 🛒 15

102 
Viversidade Fed

Após incluir/alterar as informações, clique em Alterar Dados da Página, conforme a imagem a seguir:

| 曼 Universidade Federal do Rio Grande - FURG - N      | iozilla Firefox                                                                                                    |                                                                                                    | - 7 🛛            |
|------------------------------------------------------|----------------------------------------------------------------------------------------------------|----------------------------------------------------------------------------------------------------|------------------|
| Arquivo Editar Exibir Histórico Fayoritos Eerrament  | tas Ajuda                                                                                                    |                                                                                                    |                  |
| Universidade Federal do Rio Grande - FURG            |                                                                                                    | ☆ マ C <sup>2</sup> Soogle                                                                           | ₽ ↓ ♠            |
|                                                      | ACADÊMICO<br>Sistema de Informações Acadêmicas                                                                                      | Usuário: 1473964<br>Nome: HEBER PELIANO DO NASCIMENTO<br>Perfil: Coordenação de Curso - Coordenador |                  |
| ◄ ACADÊMICO ► ARGO ►                                 | SAVD 🕨 sc3 🕨 Sedoc 🕨 SIA-BASE 🕨 SIPOSG 🕨 Solic.Ma 🕨                                                                                 | Trocar Perfil 🙎 🛛 Painel de Controle 🎆                                                              | Sair 💥           |
| Profissional -<br>Avaliação [<br>Contato [           | Título: Licenciado em Matemática<br>NULL<br>COORDENAÇÃO DE CURSO<br>DE MATEMÁTICA - <b>Campus Carreiros</b><br>=one: (53) 3233-6673 |                                                                                                    |                  |
| Endereço Site<br>Oficial:<br>Alterar Dados da Página | nttp://www.imef.furg.br/index.php/pt/ensino/grad/matematica.htm                                                                     | 1<br>                                                                                               |                  |
|                                                      |                                                                                                    | Bealcar Hole. Diferenciar malicos                                                                   | las/minúsculas 👻 |
| Hiciar Universidade Federal                          |                                                                                                    | Keaitar tuto bilareikar matso                                                                       | T (C) 15:40      |
|                                                      |                                                                                                    |                                                                                                    |                  |